## JAK CHRONIĆ DZIECI W SIECI ?

Każdy, również Twoje dziecko może przez przypadek trafić na stronę Internetową zawierającą niepożądane treści. "Złych" stron nie trzeba szukać, jest ich tak wiele, że wpisując w wyszukiwarkę nawet najbardziej niewinne słowo możemy natrafić na treści niepożądane. Osoba niepełnoletnia nie może kupić alkoholu, ani papierosów w kiosku jednak w Internecie może mieć łatwy dostęp do najostrzejszej pornografii, nawiązać kontakt z pedofilem, sektą lub zobaczyć niejedną brutalną scenę, na której widok niejeden dorosły odwróciłby wzrok. Takich materiałów w Internecie jest bardzo wiele, zatem bardzo ważna jest maksymalna ochrona przed nimi - zwłaszcza ochrona dzieci.

1.NetSprint Toolbar Rodzinny 1.1

Nakładka na przeglądarkę internetową, eliminująca z wyników wyszukiwania wszystkie treści związane z pornografią oraz treści wulgarne. Minusem jest fakt, że póki co program ten jest dostępny wyłącznie dla użytkowników Internet Exlorera.

Po zainstalowaniu w pasku przeglądarki pojawi się dodatkowy pasek narzędzi oferujący szybki dostęp do wyszukiwarki NetSprint, encyklopedii PWN, 5 słowników językowych LING.pl (angielski, francuski, niemiecki, hiszpański, włoski) . Toolbar automatycznie filtruje wyniki wyszukiwania wszystkich stron zawierających treści pornograficzne, wulgarne oraz naruszające dobre obyczaje. Program adresowany jest głównie do rodziców, dbających o zapewnienie swoim dzieciom bezpiecznego wyszukiwania wartościowych informacji, bez ryzyka wystąpienia treści przeznaczonych dla dorosłych w wynikach wyszukiwania.

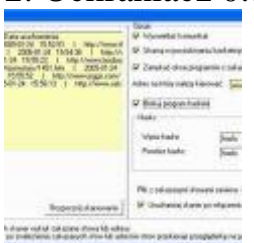

## 2. Ochraniacz 0.15

Darmowy program dbający o bezpieczeństwo najmłodszych przed niepożąda-

nymi treściami znajdującymi się w Internecie jak treści pornograficzne, erotyczne oraz wulgarne. Narzędzie to momentalnie wyłącza wszystkie programy (m. in. przeglądarki internetowe, chaty, aplikacje, edytory tekstu, gry oraz inne programy), które w tytule zawierają co najmniej jedno z zakazanych słów, zapisanych w pliku bazy danych.

Program Ochraniacz stworzony jest dla rodziców oraz nauczycieli, aby mogli sprawdzać i kontrolować swoich podwładnych. W łatwy sposób można sprawdzić czy dzieci wchodziły na jakąś stronę związaną z seksem bądź przemocą. Program zapisuje takie zdarzenia w swojej bazie danych oraz w zależności od ustawionych opcji może te strony natychmiast zamykać, wyświetlać komunikat lub przenosić na inną, bezpieczną stronę. Rodzice mogą sprawdzić czy dziecko miało zamiar przeglądać niepożądane treści w Internecie, program podaje dokładną godzinę oraz nazwę programu, który jest podejrzany. W ten prosty sposób możemy mieć pod kontrolą najmłodszych użytkowników komputera oraz być pewnym, że nasze dziecko nie zobaczy zakazanych przez nas treści i materiałów.

3. Prawidłowe ustawienie wyszukiwarek

Od prawidłowego ustawienia wyszukiwarek zależy w największym stopniu nasze powodzenie w ochronie dzieci przed niepożądanymi treściami w sieci.

<u>Wyszukiwarka Google</u> - Google Polska niestety nie udostępnia możliwości ustawienia wyników wyszukiwania z pominięciem wyników o treści niepożądanej jednak Google.com - tak. Nikt nie powiedział, że Ty czy Twoje dziecko musicie korzystać z google.pl skoro wyniki wyszukiwania z google.com są bardzo podobne.

Aby ustawić opcję "bezpiecznego wyszukiwania", należy:

\* Połączyć się z google.com a następnie wejść w ustawienia (Preferences).

\* W ustawieniach filtrów (SafeSearch Filtering) należy zaznaczyć opcję dokładnego filtrowania tekstu oraz zdjęć (Use strict filtering - Filter both explicit text and explicit images).

\* Zapisać ustawienia (save preferences).

4.Onet - "Filtr Rodzinny", minimalizuje prawdopodobieństwo pojawienia się niepożądanych stron w wynikach wyszukiwania, poprawiając jednocześnie jakość jego rezultatów.

Istnieje możliwość włączenia Filtru Rodzinnego, który wyeliminuje pornografię oraz wulgaryzmy oraz jego zablokowania hasłem. Aby aktywować tę opcję konieczne jest podanie Identyfikatora użytkownika (Onet\_ID) jak również hasła zabezpieczającego. Wariant ten polecamy zwłaszcza na komputerach, z których korzystają dzieci, zarówno w domu jak i w szkole. Wyłączenie filtra będzie możliwe dopiero po ponownym podaniu hasła.

5.Wirtualna Polska - W preferencjach ustawienia wyszukiwania istnieje również możliwość ustawienia filtru rodzinnego.

Korzystałam z interia.pl- Katarzyna Maszkowska- pedagog szkolny